#### 云就业企业端操作手册

#### 1、注册与登录

#### 1.1 平台注册与审核

第一步: 在浏览器中搜索打开云校招企业服务平台。平台网址: https://hr.bysjy.com.cn, 点击立即注册。

| 4800<br> | 1 云校招企业服务平台                                                                                                    | <b>⊙</b> 4006 622 999                                                                                                    |                                  |
|----------|----------------------------------------------------------------------------------------------------|----------------------------------------------------------------------------------------------------|----------------------------------|
|          | 校招就用云校招<br>第一 ④ ● ● ● ● ● ● ● ● ● ● ● ● ● ● ● ● ● ●                                                                                                    | (1997年<br>(1997年)<br>(1997年))<br>(1997年)<br>(1997年) |                                  |
|          | Image: Strate     Image: Strate     Imag | MAANUM 388                                                                                                    |                                  |
|          | 招聘信息直达高校<br>                                                                                                    | 轻松解决校招烦恼<br>大岛化, 登录平台直接面<br>动面对命。                                                                                                    |                                  |
|          | · 在线招聘                                                                                                    | ■●● 网络独文                                                                                                    | 激活 Windows<br>時到"設置"に載者 Windows。 |

第二步:填写公司信息后点击确定

| ○ 平台注册        | *单位名称    | 销输入单位全称   |     |           |  |
|---------------|----------|-----------|-----|-----------|--|
| (1) 单位信息读号    | • 社会信用代码 | 课输入社会信用代码 |     | 无代码/特殊注册? |  |
| ② 账号运算故号      |          |           | 462 |           |  |
| ③ 关注公众导汗台注册审核 |          |           |     |           |  |
| 高校入驻 (#858)   |          |           |     |           |  |
| (1) 选择而改      |          |           |     |           |  |
| (2) 入脏信息编写    |          |           |     |           |  |
| ③ 商校入驻事物      |          |           |     |           |  |
|               |          |           |     |           |  |
|               |          |           |     |           |  |
|               |          |           |     |           |  |

情况一:若您的公司未曾注册过云校招企业服务平台

(1)点击确定后,直接进入单位信息填写。

| <b>908</b> 508208978         |        | O 4006 92                                                     | 2 999                       |
|------------------------------|--------|---------------------------------------------------------------|-----------------------------|
|                              |        | 单位信息填写                                                        |                             |
| ○ 平台注册                       | 单位名称   | 云线用企业服务平台                                                     |                             |
| 1 单位信息填写                     | 社会信用代码 | bysk/2021                                                     | $\sim$                      |
| ②即守信間城市                      | 一营业执照  |                                                               |                             |
| ③ 关注公众号/干台注册审核               |        | +                                                             |                             |
| ○ 高校入驻 (非必治)                 |        |                                                               |                             |
| <ol> <li>(1) 近洋局校</li> </ol> |        |                                                               |                             |
| ② 入脏信息填可                     |        | ◎ 如果是保证、增加可以确定上体力学许可证、支持估理名:PNGUPG(量大2M8)                     |                             |
| ③ 面松入陆带柏                     | 甲位前称   | 調整人物位置称                                                       |                             |
|                              | - logo | + ###BULkogo                                                  |                             |
|                              |        | ◎ 端期的logs能有效提升企业/朝语 碳一推荐◎素200px*200px、支持结果名: PNGUPG (最大300KB) |                             |
|                              | 所在区域   | ( 10.526 t                                                    |                             |
|                              | * 单位地址 | · 語論入學位地址                                                     | Ballin and Alaman Workshops |

(2)填写完成后点击提交,进入账号信息填写,填写完成点击提交审核。审核由平台 处理(1~3个工作日内审核完成),认证通过后您可以登录系统。

|                                                                         |                             |                                                                               | 账号信息填写                                    |             |                                                     |
|-------------------------------------------------------------------------|-----------------------------|-------------------------------------------------------------------------------|-------------------------------------------|-------------|-----------------------------------------------------|
| <ul> <li>平台注册</li> <li>学校25号以下</li> <li>学校25号以下</li> </ul>              | 头像                          | +                                                                             |                                           |             |                                                     |
| <ul> <li>① 死江公众号平台江田市秋</li> <li>○ 高校入社(日の知)</li> <li>① 印度現れた</li> </ul> | "姓名<br>"所属部门                | <ul> <li>上传盘主头像有助于扫腾</li> <li>研始入线名</li> <li>研始入析者</li> </ul>                 | ₩-近好扩展在 PNG JPO(最大200KB), 推荐會員200px-200px |             |                                                     |
| <ol> <li>() 上述信号编号</li> <li>() 指统入班等性</li> </ol>                        | - 管理员授权函                    | +                                                                             | 下能统制                                      |             |                                                     |
|                                                                         | • 手机号码<br>• 设置密码 ●<br>• 验证码 | <ul> <li>第下戰機輕低, 捕喝量此<br/>激励入手机管碍</li> <li>動使豐重原約得</li> <li>新能入验证例</li> </ul> | Rleashfings fro Joo(8+200)                | 3662        |                                                     |
|                                                                         | * 手机验证码                     | 唐翰入手机物徒码                                                                      |                                           | ##R01692593 | 説法:Winder <b>同 教務書版</b><br>September Uters Windows, |

情况二:若您的公司已注册云校招企业服务平台

| 9441-14/16/2 2016/91                                                                                                    |                                                 |                                                                                                    | - 53 4006 922 939                                                                                                    |  |
|----------------------------------------------------------------------------------------------------|-------------------------------------------------|----------------------------------------------------------------------------------------------------|----------------------------------------------------------------------------------------------------|--|
| <ul> <li>Раба</li> <li>Эконан</li> <li>Эконан</li></ul> | 投示<br>************************************      | ФССЕДАНСЯ           •           •           •           •           •           •           •           •           •           •           •           •           •           •           •           •           •           •           •           •           •           •           •           •           •           •           •           •           •           •           •           •           •           •           •           •           •           •           •           •           •           •           •           •           •           •           •           •           •           •           •           • | The second second |  |
| 服売邮稿: kzpscrvice<br>書擢然经: 4006-922 ·                                                                                                    | BDDR1met<br>19(凤一玉周五6: 30-12: 00 13: 30-16: 00) | (RTR)                                                                                                    |                                                                                                    |  |

(1)您可以选择加入单位,提交信息后由公司的管理员审核。审核通过后您将以公司成员身份登录。

|              |        | 账号信息填写                                                 |            |  |
|--------------|--------|--------------------------------------------------------|------------|--|
| ○ 平台注册       | 头像     |                                                        |            |  |
|              |        | +                                                      |            |  |
| ● 除号低带线可     |        |                                                        |            |  |
| ③关注公众导行会注册审核 |        | ◎ 上传真实头像有助于招聘制一支持扩展名 PNG JPG(最大200KB), 推荐像素200px 200px |            |  |
| ○ 高校入驻 (非必治) | 姓名     | 明确入地名                                                  |            |  |
| (1) 近岸市村2    | - 所属部门 | 清祐入所說部门                                                |            |  |
| ②人設信思境可      | * 手机号码 | 1898A5581059                                           |            |  |
| ③ 商校入陆平杭     | "设置密码● | Ingerry                                                |            |  |
|              | "验证码   | - 新始大部位日                                               | 6 8 2 7    |  |
|              | 手机验证码  | · 唐翰入手机能证明                                             | 8780301655 |  |
|              |        | 經交审核                                                   |            |  |

(2)当公司管理员出现更换/离职等情况,您可以选择申请管理员,提交相关证明材料 后由平台认证(1~3个工作日内审核完成),认证通过后您可以登录并成为公司管理 员。

|                                                                               |                    | 账号信息填写                                                                                |          |   |
|-------------------------------------------------------------------------------|--------------------|---------------------------------------------------------------------------------------|----------|---|
| <ul> <li>○ 平台注册</li> <li>◆ 即位信号域号</li> </ul>                                  | 头像                 | +                                                                                     |          | 0 |
| <ul> <li>● 除号信号煤号</li> <li>① 关注公众号子会注册等组</li> <li>○ 高林 λ 註 - Rooth</li> </ul> | * 姓名               | <ul> <li>上作其其外的作用目標-2011第編、PNG JPG(最大2016日)、指す意義200px 200px</li> <li>研究入れ名</li> </ul> |          |   |
| <ol> <li>(1) 法除期投</li> <li>(2) 人類信息編号</li> </ol>                              | - 所屬部门<br>- 管理员授权函 |                                                                                       |          |   |
| ③ 南松人臣帝相                                                                      |                    | → ● あ下を地想用。 相写前に向上作 30分 第2 PHG JPG(数大2M9)                                             |          |   |
|                                                                               | * 手机号码             |                                                                                       |          |   |
|                                                                               | 物证码                | wexteel                                                                               | 3938     |   |
|                                                                               | * 手机验证码            |                                                                                       | HRVISCES |   |

## 2、入驻高校

点击【招聘面试】-【入驻高校】进入此模块

入驻高校: HR 入驻高校后才可参与双选会、宣讲会、在线招聘等。

①通过筛选条件或直接搜索希望入驻的高校。

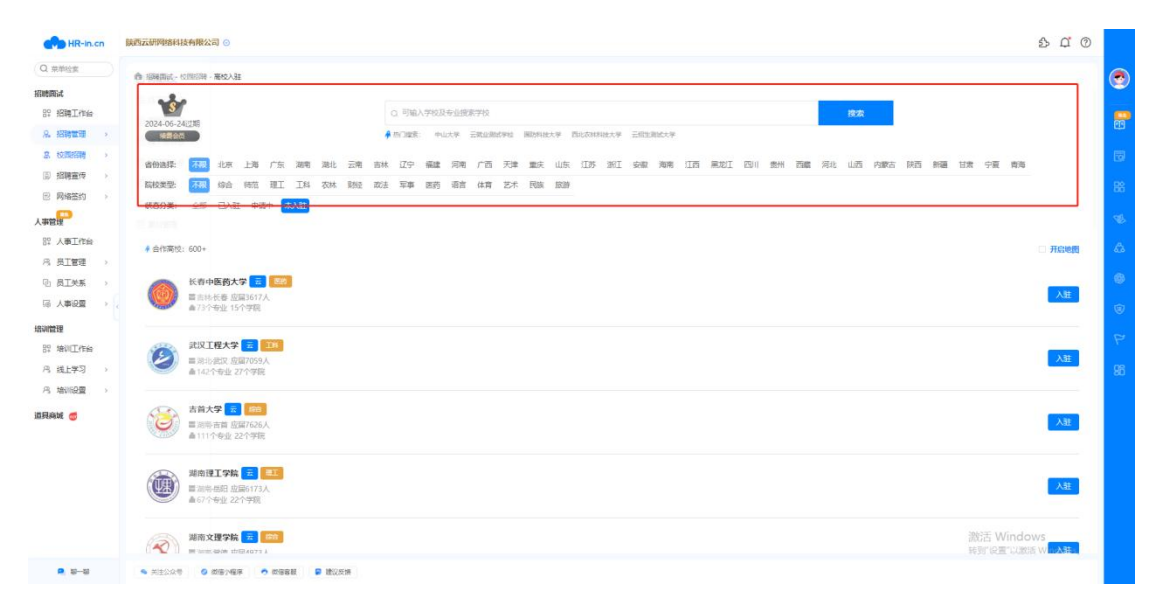

②选择希望入驻的高校,点击【入驻】,进入高校入驻申请页面。

| HR-in.cn  |                                                                                                    | \$ ¢                        | 0 |      |
|-----------|----------------------------------------------------------------------------------------------------|-----------------------------|---|------|
|           | ▲ (周期第14、10月6日) · 取役人社                                                                                                    |                             |   | ۲    |
| 招聘商试      |                                                                                                    |                             |   |      |
| BP 招聘工作台  | ○ 可输入开放及金融需素70 <b>提</b> 索                                                                                                    |                             |   |      |
| A. 招聘管理 > | and Antar Park Antar Antar Antar                                                                                                    |                             |   | 65   |
| A 校園招聘 >  |                                                                                                    |                             |   | 19   |
| ③ 招聘宣传 >  | 10794FF 107 107 107 107 107 107 107 107 107 107                                                                                                    |                             |   |      |
| E 网络苔约 >  | Neosen and the set of the set of |                             |   | -86  |
| 人事管理      | 1466分词: 公司 已AE 甲酚甲 <mark>= 2.0日</mark>                                                                                                    |                             |   | æ.   |
| 82 人事工作台  | # 合作環境: 50°                                                                                                    | T HRU                       | 1 | 6    |
| 月、员工管理 >  |                                                                                                    | _                           | - |      |
| 12 员工关系 > | A 新中医勇大学 🔁 🚥                                                                                                    |                             |   |      |
| 局人間設置 >   | 董嘉林後書 回题1617人     ▲730令班 15分学現                                                                                                    | - Ait                       | - | ۲    |
| 培训管理      |                                                                                                    | -                           | - | -    |
| PP 培训工作台  |                                                                                                    | AR                          |   | 1.10 |
| 月(観上学习 )  |                                                                                                    |                             | • | 96   |
| 凡 培训设置 >  |                                                                                                    |                             |   |      |
| 道具高城 🥌    | ★ 古林大学 10 1000 日本 10 1000 日本 10 10000000000                                                                                                    | λai                         |   |      |
|           | · · · · · · · · · · · · · · · · · · ·                                                                                                    |                             |   |      |
|           | ■国際を相互指数/73人<br>▲57/今後 22/今報                                                                                                    | Aa                          |   |      |
|           | Windo Ellipsia Ellipsia     Windo     Windo             | WS<br>E W <mark>n/AS</mark> |   |      |
| a         | ● 其注公公号 Ø 前等小编系 ● 前等展展 ■ 建议系统                                                                                                    |                             |   |      |

③HR 可根据本次入驻高校目的,选择仅入驻或参与宣讲会、双选会、在线招聘后,点击提交,若选择【仅入驻】,则完成入驻申请,等待高校审核。若选择【双选会】、【宣讲会】或【在线招聘】,页面跳转至申请信息填报界面,完成信息填写后提交至高校审核。

| HR-in.cn                   | 陕西云研网络科技有限公司 🕤                                                  |             |        | \$ C @                           |     |
|----------------------------|-----------------------------------------------------------------|-------------|--------|----------------------------------|-----|
| Q 菜单检索                     | ▲ 招聘面式 · 伦朗招聘 · 高校入驻 · 入驻学校                                     | ٤.          |        |                                  |     |
| 招聘面试                       |                                                                 |             | 入时信自情官 |                                  |     |
| PP 招聘工作台                   |                                                                 |             |        |                                  |     |
| A 10時期22 >                 |                                                                 |             |        |                                  |     |
| <ul> <li>回 招聘宣传</li> </ul> | *申请类型                                                           |             |        |                                  | 1.9 |
| 图 网络签约 >                   | *推荐渠道                                                           | 通過運動特別通     |        |                                  | 86  |
| 人事管理                       | 申请说朗                                                            | 動輸入申請追引     |        |                                  | W.  |
| BP 人尊王作台                   |                                                                 |             |        | 0/200,                           | 6   |
| 8、長工管理 >                   |                                                                 |             | 80     |                                  | -   |
| ① 员工关系 >                   |                                                                 |             |        |                                  | 190 |
| 10 人争议至 >                  |                                                                 |             |        |                                  | ۲   |
| 培训管理<br>82 培训工作会           |                                                                 |             |        |                                  | P   |
| R 线上学习 >                   |                                                                 |             |        |                                  | 86  |
| 月、培训设置 >                   |                                                                 |             |        |                                  |     |
| 道具商城 🍯                     |                                                                 |             |        |                                  |     |
|                            |                                                                 |             |        |                                  |     |
|                            |                                                                 |             |        |                                  |     |
|                            |                                                                 |             |        |                                  |     |
|                            |                                                                 |             |        |                                  |     |
|                            |                                                                 |             |        | 激活 Windows<br>转到"设置"以激活 Windows, |     |
| ■ 80—80                    | <ul> <li>关注公众号</li> <li>(2) 故徳小程序</li> <li>(3) 故徳小程序</li> </ul> | 和你你我 📮 建议反馈 |        |                                  |     |

④审核通过后, HR 可以在该高校开始招聘活动啦

### 3、线下宣讲会

点击【招聘面试】-【线下宣讲会】进入此模块

申请宣讲会:HR 可在该模块向意向高校申请专场宣讲会开展招聘活动。

①点击【新增】按钮,进入宣讲会申请界面。

| HR-in.cn          | 族西云胡阿格科技有限分     |                     |                                |         |                          |            | \$ C @             |        |
|-------------------|-----------------|---------------------|--------------------------------|---------|--------------------------|------------|--------------------|--------|
| Q 菜单检查            | (T) Weblack     | - 城下晋进会             |                                |         |                          |            |                    |        |
| 招聘面试              | E MARKA         |                     | and the state                  |         |                          |            |                    |        |
| 82 招聘工作的          |                 |                     | 堅南大学                           | 广东      | 皆の禁备患活动(緯                | 日世)        |                    |        |
| A. 招聘管理 >         |                 |                     |                                | 3 /3/18 |                          |            |                    | ι<br>Ω |
| 8.校园招聘 >          | IS REAL PROVIDE | 1                   |                                | 地点:暨    | 南大学石牌校区                  |            |                    | 8      |
| ③招聘查传             | in cashing      | 12                  | 时间                             | : 11月3  | 日 9:00 至 16:00           |            |                    | 88     |
| E 网络签约 >          | C KINGS         |                     |                                |         |                          |            |                    |        |
| 人事管理              |                 | Q                   |                                |         |                          |            | + 新福               | 电      |
| 89 人事工作给          |                 | 1                   | 时间/场地                          | 申请结果    | 8200                     | 提作         |                    | A      |
| 8、员工管理 >          |                 | 就学校                 | 預定 2023-9-13 9:30              | 不同意 0   | 申请: 姜明辉 2023-09-12 10:57 | 详情 申请在纸招聘  |                    |        |
| ⓑ 员工关系 →          |                 | 赋学校                 | 预走 2023-8-18 15:00             | 不同意 0   | 申请: 姜明辉 2023-08-17 22:36 | 详備 申请在/慰田聘 |                    | 0      |
| ◎ 人事段量 →          |                 | 就学校                 | 室讲: 2023-7-22 17:00<br>体育馆A会设厅 | 已尽意     | 申语: 杨敏 2023-07-17 14:35  | 评语         |                    | ۲      |
| 培训管理<br>82 培训工作台  |                 | < 1 > सल 1 ह        |                                |         |                          |            | 0 8 0              | ٣      |
| 月( <u>线上</u> 学习)) |                 |                     |                                |         |                          |            |                    | 98     |
| 月 培训设置 >          |                 |                     |                                |         |                          |            |                    |        |
| 道具高城 🥌            |                 |                     |                                |         |                          |            |                    |        |
|                   |                 |                     |                                |         |                          |            |                    |        |
|                   |                 |                     |                                |         |                          |            |                    |        |
|                   |                 |                     |                                |         |                          |            |                    |        |
|                   |                 |                     |                                |         |                          |            | 激活 Windows         |        |
|                   |                 |                     |                                |         |                          |            | 转到"设置"以激活 Windows, |        |
| ■ 10-10           |                 | 你信/程序 🔿 你怎么玩 🖉 建议长期 |                                |         |                          |            |                    |        |

②完善所有必填项,包括宣讲会名称、宣讲学校、招聘简章、招聘需求等,点击【提交】 完成申请。

| HR-in.cn  | 陕西云研网络科技有限      | <u>総司</u> ©                                | \$ C @                        |         |
|-----------|-----------------|--------------------------------------------|-------------------------------|---------|
| Q 常带拉索    | A stream - come | · 送下室:F会 · 新增成下室;F会                        |                               |         |
| 招聘面试      | * 宣讲学校          | <b></b> 遗送 年 邕 坊 平 校                       | ◇ ◎ 没有学校可选? #击入驻学校            | ۲       |
| 89 招聘工作台  | 6万322           | 新进合标题就从为公司44. 如无物种情况再为2003                 | 0/50                          | <b></b> |
| A. 招聘董理 > | - 由香中田          | 如此Geriff (酒田和用山市)(10) 如此教会要求 (例由十八、名称社委会等) |                               |         |
|           |                 |                                            |                               | 59      |
| 回 网络签约 )  |                 |                                            |                               | 88      |
|           | * 宣讲现场时接人       | 姓名 对他人姓名 电话 对他人电话                          |                               | 18      |
| 89 人事工作的  | 招聘简章            | 息行和時前意                                     |                               |         |
| 月、長工管理 >  |                 | (b))jj                                     |                               | 0.0     |
| ① 员工关系 >  |                 |                                            |                               | ۲       |
| 局 人事设置 >  |                 |                                            |                               |         |
| 培训管理      |                 |                                            |                               | P       |
| 89 培训工作会  |                 |                                            |                               |         |
| 月 线上学习 )  |                 |                                            |                               | 86      |
| A BUIRE / |                 |                                            |                               |         |
| 道具商城 🗇    |                 |                                            |                               |         |
|           |                 |                                            |                               |         |
|           |                 |                                            |                               |         |
|           |                 |                                            |                               |         |
|           |                 |                                            |                               |         |
|           |                 |                                            | 激活 Windows<br>熱所设置に満活 Windows |         |
| ■ u−u     | ● 英注公众号         | ◎ 前後/短年 ● 前田客経 ■ 諸以広告                      |                               |         |

#### 3.1 申请在线招聘

申请在线招聘:在已申请的宣讲会列表,可快捷对宣讲学校申请在线招聘 ①在已申请的宣讲会列表,可快捷对宣讲学校申请在线招聘。点击【申请在线招聘】

| HR-In.cn                                         | 脉西 | 云胡陶塘科技有限公司 💿             |                                |                |                           |                                                                                                  | \$ C @                             |          |
|--------------------------------------------------|----|--------------------------|--------------------------------|----------------|---------------------------|--------------------------------------------------------------------------------------------------|------------------------------------|----------|
| Q 菜单检查                                           | ń  | 1 招聘面试,校园招聘,城下置进会        |                                |                |                           |                                                                                                  |                                    | ۲        |
| 相關資料<br>82 招聘工作的<br>94 招聘管理 >                    |    | •                        | 暨南大学                           | 广东省            | 省公益免费活动(络                 | 記<br>記<br>二<br>二<br>二<br>二<br>二<br>二<br>二<br>二<br>二<br>二<br>二<br>二<br>二<br>二<br>二<br>二<br>二<br>二 |                                    |          |
| 8. 校田招聘 >                                        |    | 1                        | 时间                             | 地点:暨<br>: 11月3 | 南大学石牌校区<br>日 9:00 至 16:00 | AN .                                                                                             |                                    | 15<br>88 |
|                                                  |    | 请输入学校名称 Q                |                                |                |                           |                                                                                                  | + 新增                               | 98.      |
| 品 人事工作台                                          |    | 库号 学校名称                  | 时间/场地                          | 申请结果           | 说明                        | 服作                                                                                               |                                    |          |
| 8、员工管理 >                                         |    | 1 云就业测试学校                | 預走 2023-9-13 9:30              | 不同意 0          | 申请: 姜明辉 2023-09-12 10:57  | 详情 中海在远阳期                                                                                        |                                    | -63-     |
| 10 员工关系 >                                        |    | 2 云就业测试学校                | 預定: 2023-8-18 15:00            | 不同意 0          | 申请: 姜明辉 2023-08-17 22:36  | 详情 申请在(約召聘                                                                                       |                                    | •        |
| □ 人事设置 >                                         |    | 3 云就业例成学校                | 室洪: 2023-7-22 17:00<br>体育馆A会议厅 | 已同意            | 申请: 杨黎 2023-07-17 14:35   | 評價                                                                                               |                                    | ۲        |
| 規制管理<br>※培训工作論<br>月、技上学习 →<br>月、培训股票 →<br>選擇務城 @ |    | 38 208/2 V ( 3 ) Eq. 1 2 |                                |                |                           |                                                                                                  | 0 8 0                              | 98<br>98 |
| <ul> <li>N-N</li> </ul>                          |    |                          |                                |                |                           |                                                                                                  | 激活 Windows<br>转到记题: LUNIS Windows, |          |

②完善所有必填项,包括宣讲学校、招聘简章、招聘需求等,点击【提交】完成申请。

| HR-In.cn                     | Quind Company (1999年1999年1999年1999年1999年1999年1999年199 |         |      |      |                 | \$ C ()             |          |
|------------------------------|-------------------------------------------------------|---------|------|------|-----------------|---------------------|----------|
| (Q 莱萨拉索                      | 合。回来而后,公园回来一百年回来,他就回来冲荡                               |         |      |      |                 |                     | ۲        |
| 招聘面试<br>22 招聘工作台             | *招聘学校                                                 | 通选择学校   |      |      | ●没有学校可选? 点击入驻学校 |                     |          |
| 泉、招聘董班 >                     | *招聘类型                                                 |         |      |      |                 |                     |          |
| ③ 招聘宣传 >                     | *招聘需求                                                 |         |      |      |                 | 12474EHO2 BRANKEHO2 |          |
| B 网络签约 >                     | 序号 岗位名称                                               | 需求专业    | 学历   | 蘇受待遇 | 招聘人数            | 操作                  |          |
| 人事管理                         |                                                       |         | 留无数据 |      |                 |                     | 16       |
| 部 人事工作会<br>R、現工管理 >          | 申请说明                                                  | 调输入最佳说明 |      |      |                 |                     | ŵ        |
| ① 员工关系 >                     |                                                       |         |      |      |                 | 0/200               | 0        |
| Gi 人事设置 >                    | 招聘简章                                                  | 诸选择招聘简章 |      |      |                 | 0                   | ۲        |
| 编制管理<br>87 培训工作的<br>月 技上学习 > |                                                       |         | 言文   |      |                 |                     | ۲۲<br>88 |
| 道貝亮说 🥌                       |                                                       |         |      |      |                 |                     |          |
|                              |                                                       |         |      |      |                 | 激活 Windows          |          |
| <ul> <li>N-N</li> </ul>      |                                                       |         |      |      |                 | 转到"设置"以激活 Windows,  |          |

# 4、线下双选会

申请双选会:若企业想参与高校举办的双选会,需向该高校申请本场双选会的参会资格。

①选择已场双选会,点击报名按钮,进入双选会报名界面。

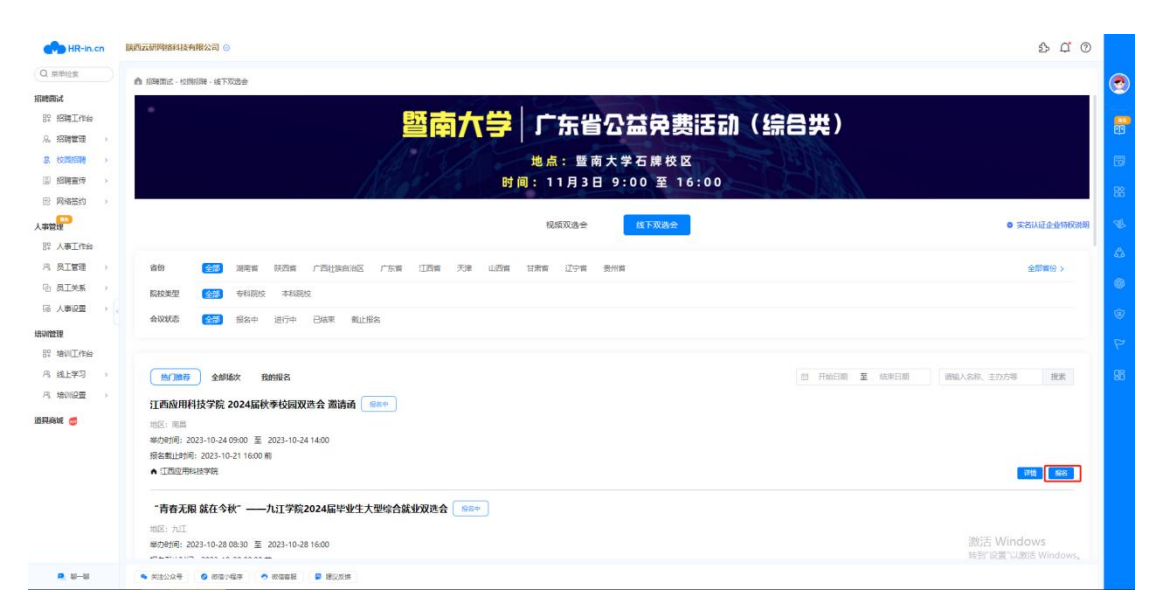

②若之前未入驻该高校,则需提交入驻申请。在该场景下应选择【双选会】申请类型, 同时填写入驻信息和双选会申请信息。信息填写完成后点击【提交】完成双选会报名。

| HR-in.cn                                             | 操造云动网络科技有限公司 ⊙                | \$ C ()                          |         |
|------------------------------------------------------|-------------------------------|----------------------------------|---------|
| Q. 察察检察                                              | 通行時期近亡-校园印刷-面积入社-入社学校         |                                  | ۲       |
| 招聘面试                                                 |                               |                                  |         |
| 89 招聘工作台                                             | 入驻信息填与                        |                                  | <b></b> |
| A. 招聘管理 >                                            | (現代為称: 江西近時4時9年)              |                                  | ų.      |
| 8、校园招聘<br>>                                          | *申請失型 ② 以注 0 ③ 広治会 0 ○ 広治研究 0 |                                  | 8       |
| <ul> <li>回 招聘宣传 &gt;</li> <li>回 即体发竹 &gt;</li> </ul> | *双路会场次 讲出印度是少加的历法会            |                                  | 88      |
| 人事管理                                                 |                               |                                  | 18      |
| 87 人事工作台                                             |                               |                                  | A       |
| 月 员工管理 →                                             |                               |                                  | 0.0     |
| 心 员工关系 >                                             |                               |                                  | 0       |
| ◎ 人事设置 →                                             |                               |                                  | ۲       |
| 培训管理                                                 |                               |                                  | P       |
| 82 MR017E40                                          |                               |                                  |         |
| 内 18150章 、                                           |                               |                                  | 80      |
| rig weiwisch                                         |                               |                                  |         |
| 道具商城 🗇                                               |                               |                                  |         |
|                                                      |                               |                                  |         |
|                                                      |                               |                                  |         |
|                                                      |                               |                                  |         |
|                                                      |                               |                                  |         |
|                                                      |                               | 激活 Windows<br>转到"设置"以激活 Windows, |         |
| ■ 30—30                                              |                               |                                  |         |

③完成报名后,用户可在【我的报名】查看自己报名的场次。若高校审核通过,企业即可按时参会。

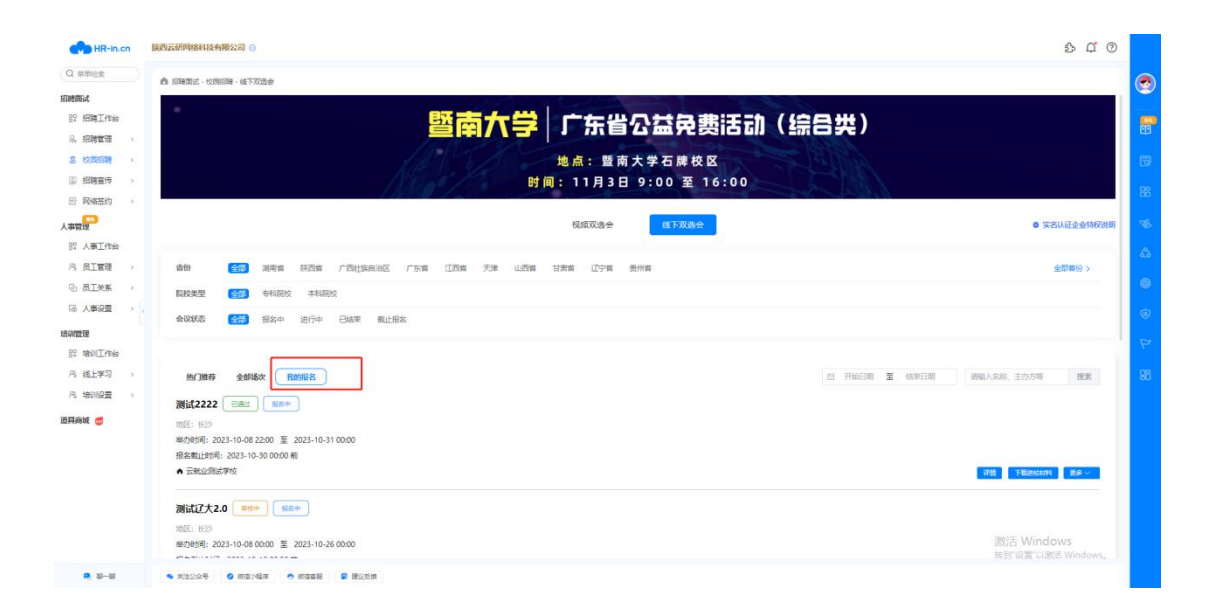

# 在线招聘

点击【招聘面试】-【在线招聘】进入此模块

# 5、申请在线招聘

申请在线招聘:HR 可一次性发布多个职位在高校官网同步展示。

①点击【新增】按钮,进入在线招聘申请界面。

| HR-in.cn                                                                                               | <b>陕西云研网络科技有限公司</b> ⑤                                      |                                           |                        |                           |                  | \$ <u>0</u> @ | >       |
|----------------------------------------------------------------------------------------------------|------------------------------------------------------------|-------------------------------------------|------------------------|---------------------------|------------------|---------------|---------|
| Q 菜单检索<br>招聘周站                                                                                         | ▲ 新聞報告記式 - 55385589 - 35385589<br>- 35462人が日時日の市内部目<br>- ○ | A SIGNED CHARGE           INAL-ADDRESS-ED |                        |                           |                  |               |         |
| 89 招聘工作会                                                                                               | A-5 10020                                                  | 发布学校                                      | 10.05                  | 操作人员                      | 901              |               | - es    |
| 总、招聘董理<br>2. 校調招聘                                                                                      | 1 原西云研网络科技有限公司在地部制                                         | 云观山图成学校                                   | 已货布<br>2023-07-17 16:1 | 影唱: 学校跟入 2023-07-17 16:13 | 中调查讲会 查望         |               |         |
| ③ 招聘宣传 >>                                                                                              | 2 第試用                                                      | 云贼业测试学校                                   | 東護法                    | 新增: 杨章 2023-07-17 14:28   | 中國黨黨会 更多         | iv.           |         |
| E 网络签约 >>                                                                                              | 3 第試用                                                      | 西安交通工程学院                                  | 未通过                    | 新增: 杨敏 2023-06-27 09:54   | 申请监法会 更多         | ×.            | 00      |
| 人事電理<br>同 人事工作曲<br>月 見工事理<br>9、乱工共振<br>日 小利工共振<br>日 小利工作曲<br>月 北上平均<br>月 北田平田<br>月 地別企作曲<br><br>道用曲城 〇 |                                                            | 1 A                                       |                        |                           | 。<br>影洒 Window   | /S            | 6 0 0 F |
| e s-s                                                                                                  | · xi2000 · 0 000/400 · 00088                               | INV25件                                    |                        |                           | AND ACTUR PUBLIC |               |         |

②选择招聘类型、招聘学校并完善所有必填项 , 点击【提交】后 , 等待高校审核。(注: 仅支持向已入驻的高校申请哦~)

| HR-in.cn                                                                                                    | 铁西云研网络科技有限公司 ③                   |                     |      |      |                 | \$ C @             |           |
|----------------------------------------------------------------------------------------------------|----------------------------------|---------------------|------|------|-----------------|--------------------|-----------|
| Q菜单位素                                                                                                    | 🖞 स्टब्स्ट्राड - १८७४३म - अवस्थि | 日神洋信                |      |      |                 |                    | ۲         |
| 招聘商试<br>27 招聘工作台<br>2、招聘管理 >                                                                                                  | * 招聘学校                           |                     |      |      | ●沒有学校可选? 点击入驻学校 |                    |           |
| 8. 校長招聘<br>3. 招聘宣传 >                                                                                                    | *招聘需求                            | • monthly . Monthly |      |      |                 | 10.000 ROMENC      | 13        |
| E 网络签约 >                                                                                                    | 身号 岗位名称                          | 需求专业                | 学历   | 蘇政治選 | 招聘人数            | 操作                 | - 00      |
| 人事管理                                                                                                    |                                  |                     | 聖无政語 |      |                 |                    | 18        |
| 12 人東上作台<br>八月二曾理 >                                                                                                    | 申请说朗                             | 请输入条注即用             |      |      |                 |                    | ۵         |
| ① 员工关系 >                                                                                                    |                                  |                     |      |      |                 | 0/200              | ۲         |
| □ 人事设置 >                                                                                                    | 招聘简章                             | 诸选评纪转储章             |      |      |                 | Q                  | ۲         |
| 1933年2月<br>19日 年1月1日<br>日日 年1月1日<br>日日 年1月1日<br>日日 月日<br>日日 月日<br>日日 月日<br>日日<br>日日<br>日日<br>日日<br>日日<br>日日<br>日日<br>日日<br>日日 |                                  |                     | go.  |      |                 | 90° Wadaur         | 17<br>186 |
|                                                                                                    |                                  |                     |      |      |                 | 转到"设置"以激活 Windows, |           |
| 20-20                                                                                                    | ▲ 关注公众号 ◎ 微谐小程序 •                | 🖱 网络春菇 🗧 建汉氏油       |      |      |                 |                    |           |

③高校审核通过后,招聘信息将发布在就业官网。